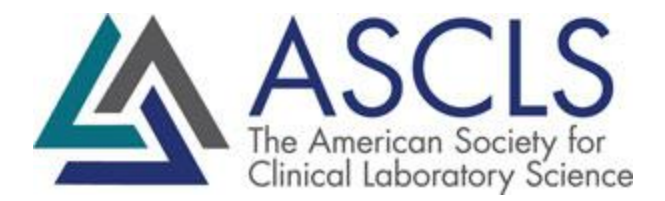

## How to download an active member roster

## Access the Admin Tools

- 1. Log in to members.ascls.org
- 2. Click on Your Member Account in the upper right-hand corner, then log in
- 3. In the Bookmarks section, click on Committees & Groups

| $\leftrightarrow$ $\rightarrow$ $C$ $$ members.ascls.org         |                                                       |
|------------------------------------------------------------------|-------------------------------------------------------|
| ASCLS<br>The American Society for<br>Clinical Laboratory Science | Your Member Account   Cor                             |
|                                                                  | Make a Donation                                       |
|                                                                  | BOOKMARKS                                             |
|                                                                  | Main Page                                             |
|                                                                  | Committees & Groups 🧹 📃                               |
|                                                                  | Events & Registrations                                |
|                                                                  | Connect Community                                     |
|                                                                  | ASCLS Store                                           |
|                                                                  | CE Organizer                                          |
|                                                                  | Virtual Learning                                      |
|                                                                  | LEADERSHIP ROSTERS                                    |
| 4. Select the group you wish to obtair                           | a roster for from the list under the <b>My Active</b> |

Committees header.

| My Active Committees<br>Below is a list of Committees, Scientific Assemblies, and     | d State Societies that you cur | rently belong to.   |
|---------------------------------------------------------------------------------------|--------------------------------|---------------------|
| Areas I'm Involved in                                                                 | Status                         | Action              |
| Michigan State Society<br>Expiration Date: 7/31/2022   Cost: \$99.00 premi: 1 rear(s) | Active                         | View Postion Roster |
| P.A.C.E. Committee<br>Expiration Date: 6/30/2050   Term: 3 Year(s)                    | Active                         | View Roster         |

5. Select the **Download Roster** option from the list. The **Michigan State Society** group is used in this example, though the actual header will have your groups name, i.e. Alaska State Society.

| Michigan State Society |
|------------------------|
| Administrative Tools:  |
| Download Roster        |

## Additional Info

This is a list of Active members in the chosen committee or constituent society. To obtain a list of lapsed members, please contact jenm@ascls.org.

By clicking **Download Roster**, an excel file will automatically be queued to download. If you get the error message below, please click yes, and your file will open.

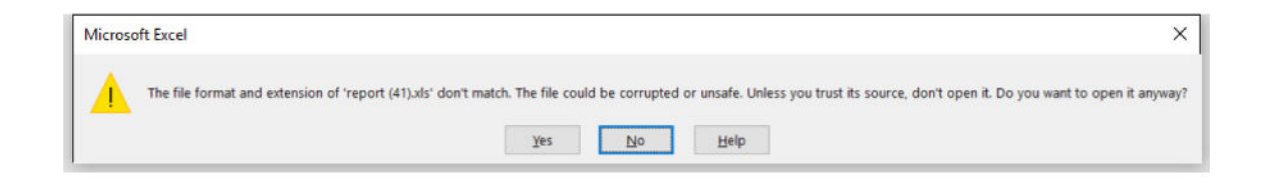